## Инструкция по оплате обучающего курса «Электронные услуги для населения».

1 шаг. Нажмите на кнопку **«оплатить»** 

## 2 шаг. В поле «Выберите услугу» выберите **«1/27 — Центр переподготовки и повышения квалификации института социальных наук»**

З шаг. Заполнить оставшиеся поля формы, нажать на кнопку «оплатить»

- 4 шаг. Произвести оплату, сохранить чек.
- 5 шаг. Чек отправить по e-mail: chudova@socio.asu.ru